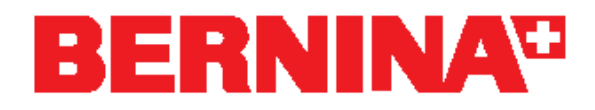

# Anleitung zum herunterladen und installieren des ADX Programmes V5.02

# Betrifft:

ADX Version 5.02(Artista Data Exchange)

## **Kurzinformation:**

Benutzer welche auf Ihrem Computer Windows Vista nutzen und den Service Pack für die Sticksoftware V5 (SP\_Vista\_BESV5.exe) installiert haben, benötigen den Update ADX V5.02 nicht, da er im Service Pack bereits enthalten ist.

# Ursache:

Wenn auf dem Laufwerk C:\ ein Ordner mit nur einem Zeichen (C:\D\) vorhanden ist wird nach dem auswählen des Stickcomputers die BERNINA Sticksoftware geschlossen.

## Lösung:

Mit dem Update für ADX V5.02 behoben.

## Systemanforderungen:

Damit das Update ADX V5.02 installiert werden kann, benötigen Sie auf Ihrem Computer:

- eine installierte BERNINA Sticksoftware Version 5 oder Version 4
- Administratoren Rechte

#### **Datei Information:**

| Dateiname            | Dateigrösse | Inhalt    |
|----------------------|-------------|-----------|
| Update_ADX_V5.02.exe | ca. 1.7 MB  | ADX V5.02 |

Diese Anleitung zeigt Ihnen Schritt für Schritt das Vorgehen.

#### Download der neusten ADX Version.

- 1. Klicken Sie auf den Link "**Update\_ADX\_V5,02.exe**" Folgendes Fenster wird geöffnet:
- 2. Klicken Sie auf "Ausführen", der Download beginnt.

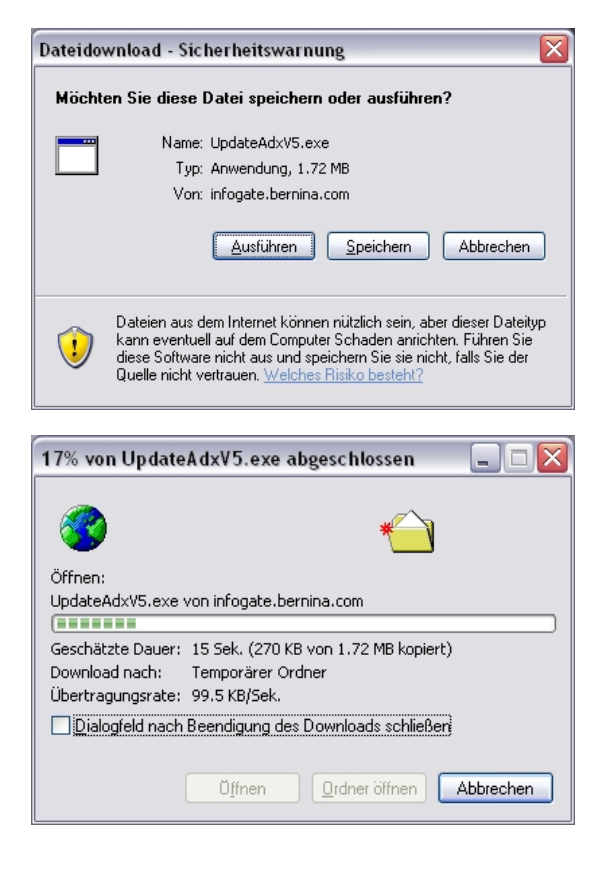

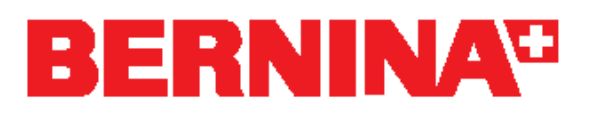

3. Folgende Warnmeldung erscheint, Klicken Sie auf "Ausführen" um die Installation zu starten.

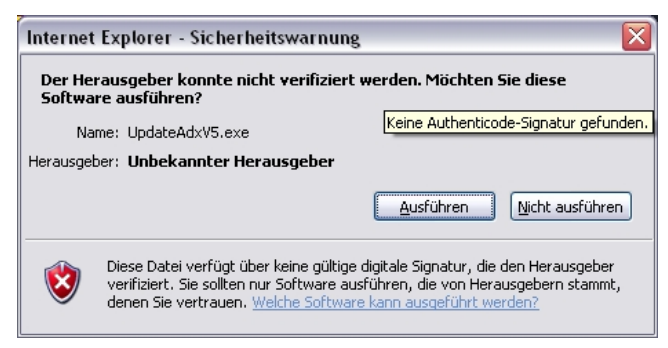

4. Klicken sie auf "Setup" um den ADX update zu starten.

| This setup will update ALL your existing BERNINA artista<br>software products with ADX V5<br>Your embroidery software and all applications running in the<br>background of your computer (e.g. Virus checkers, etc) must<br>be closed before installing this file. Close any application and<br>proceed with the button "Start Update". | Installation Infor | mation                                                      |                       |
|----------------------------------------------------------------------------------------------------|--------------------|-------------------------------------------------------------|-----------------------|
| Your embroidery software and all applications running in the<br>background of your computer (e.g. Virus checkers, etc) must<br>be closed before installing this file. Close any application and<br>proceed with the button "Start Update".                                                                                              | This setup wi      | II update ALL your existing B<br>software products with ADX | 8ERNINA artista<br>V5 |
|                                                                                                    |                    |                                                             |                       |

6. Um die Installation abzuschliessen, klicken Sie auf "Close"

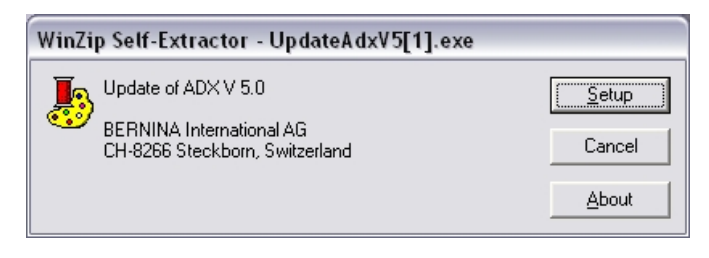

5. Um den Update weiter auszuführen, klicken Sie auf "Start Update"

| Installation Inform | nation                                               |                   |
|---------------------|------------------------------------------------------|-------------------|
| You ha              | ave finished installing the A                        | ADX files.        |
| Click "Close" but   | tton to end installation. Yo<br>embroiderv software. | u can now run you |
|                     |                                                      |                   |
| Tha                 | ank you for choosing BERI                            | NINA.             |

7. Starten Sie die BERNINA Sticksoftware

Für weitere Fragen wenden Sie sich bitte an Ihren Händler in ihrer Nähe.